# HYOSUNG

# **MODBUS Slave**

# **MODBUS-TCP** Driver

V1.0 or higher

Supported version TOP Design Studio

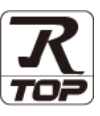

### CONTENTS

We would like to thank our customers for using M2I's "Touch Operation Panel (M2I TOP) Series". Read this manual and familiarize yourself with the connection method and procedures of the "TOP and external device".

### 1. System configuration Page 2

Describes the devices required for connection, the setting of each device, cables, and configurable systems.

### 2. External device selection Page 3

Select a TOP model and an external device.

### **3.** TOP communication setting Page 4

Describes how to set the TOP communication.

#### Page 9

Describes how to set up communication for external devices.

### 5. Supported addresses

4. External device setting

Page 10

Refer to this section to check the addresses which can communicate with an external device.

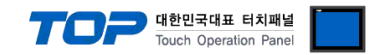

# 1. System configuration

This driver is the "Serial Slave Driver" among the "MODBUS Protocol" of "HYOSUNG".

Depending on the external device (MODBUS Slave Protocol supported), you may set the "command code", "protocol frame format" etc., of the driver separately. In this case, set the detailed settings according to the external device side based on the communication method.

The system configuration with an external device supported by this driver is as follows:

| Series | СРИ               | Link I/F | Communication method | System setting                                                   | Cable                         |
|--------|-------------------|----------|----------------------|------------------------------------------------------------------|-------------------------------|
|        | MODBUS Slave Devi | ce       | Ethernet (TCP / UDP) | 3. TOP communication<br>setting<br>4. External device<br>setting | Twisted pair<br>cable*Note 1) |

\*Note 1) Twisted pair cable

- Refer to STP (Shielded Twisted Pair Cable) or UTP (Unshielded Twisted Pair Cable) Category 3, 4, 5.

- Depending on the network configuration, you can connect to components such as the hub and transceiver, and in this case, use a direct cable.

■ Connectable configuration

 $\cdot$  1:1 connection (one TOP and one external device) connection

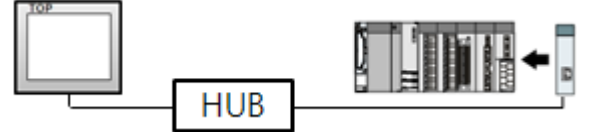

• 1:N connection (one TOP and multiple external devices) connection

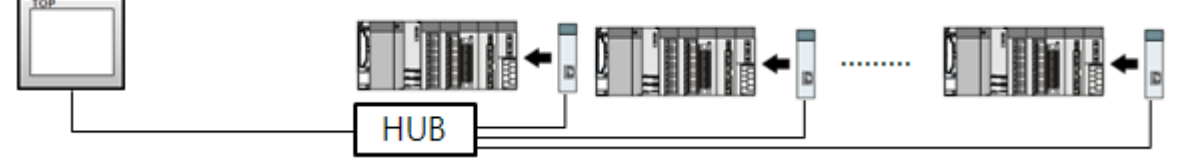

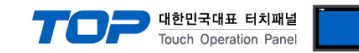

## 2. External device selection

■ Select a TOP model and a port, and then select an external device.

| Select Device                             |                                   |           |                   |          | ×          |
|-------------------------------------------|-----------------------------------|-----------|-------------------|----------|------------|
| PLC select [Et                            | hernet]                           |           |                   |          |            |
| Filter : [All]                            |                                   | ~         | S                 | Search : |            |
|                                           |                                   |           |                   | Mode     | I 🔿 Vendor |
| Vendor                                    | •                                 | Model     |                   |          |            |
| BINAR Elektronic AB                       |                                   | 💯 нүо     | SUNG MODBUS Slave |          |            |
| HONETWELL                                 |                                   |           |                   |          |            |
| ATLAS COPCO                               |                                   |           |                   |          |            |
| ROOTECH                                   |                                   |           |                   |          |            |
| IDEC Corporation                          |                                   |           |                   |          |            |
| LENZE                                     |                                   |           |                   |          |            |
| BECKHOFF Automation                       |                                   |           |                   |          |            |
| FASTECH Co., Ltd.                         |                                   |           |                   |          |            |
| ODVA                                      | _                                 |           |                   |          |            |
| HYOSUNG                                   |                                   |           |                   |          |            |
| HB TECH                                   |                                   |           |                   |          |            |
| DNP                                       |                                   |           |                   |          |            |
| FANUC Co., Ltd.                           |                                   |           |                   |          |            |
| BOOSTER                                   | *                                 | 1         |                   |          |            |
| PLC Setting[ HYOS<br>Alias Name :         | UNG MODBU                         | S Slave ] | Bind IP : Auto    | ~        |            |
| Interface :                               | Ethernet                          | ~         |                   |          |            |
| Protocol :                                | MODBUS TCP(                       | Server) 🗸 |                   |          |            |
| Operate Condition :                       | Ø<br>ID ✓<br>TimeOut<br>Condition | 5 🗘 (Se   | cond)             |          | Edit       |
| Primary Option                            |                                   |           |                   |          |            |
| Ethernet Protocol                         | TCP ~                             | 1         |                   |          | ^          |
| HMI Port                                  | 502                               | ]         |                   |          |            |
| [AccessMemorvRange]                       |                                   |           |                   |          |            |
| [0 Device]                                | 0                                 | ~         | 10220             |          |            |
| [1 Device]                                |                                   | ~         | 10239             |          |            |
| [3 Device]                                |                                   |           | 10239             |          |            |
| [4 Device]                                |                                   |           | 10239             |          |            |
| [                                         | <b>₩</b>                          |           | 10239             |          |            |
| Packet Count System P                     | uffer1                            |           |                   |          |            |
| [Packet Count System B                    | uffer]                            | 1         |                   |          | U          |
| [Packet Count System B<br>ReadPacketCount | uffer]                            |           | Rack              |          | V Carrel   |

| Sett                          | ings   |                                                                                       | Contents                                                     |                                 |  |  |
|-------------------------------|--------|---------------------------------------------------------------------------------------|--------------------------------------------------------------|---------------------------------|--|--|
| ТОР                           | Model  | Check the TOP display and proc                                                        | Check the TOP display and process to select the touch model. |                                 |  |  |
| External device               | Vendor | Select the vendor of the external device to be connected to TOP.<br>Select "HYOSUNG". |                                                              |                                 |  |  |
|                               | PLC    | Select an external device to con                                                      | Select an external device to connect to TOP.                 |                                 |  |  |
|                               |        | Model                                                                                 | Interface                                                    | Protocol                        |  |  |
| HYOSUNG MODBUS Slave Ethernet |        |                                                                                       |                                                              | Set Users                       |  |  |
|                               |        | Please check the system config<br>connect is a model whose syste                      | juration in Chapter 1 to see if<br>m can be configured.      | the external device you want to |  |  |

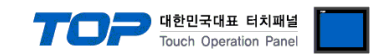

## 3. TOP communication setting

The communication can be set in TOP Design Studio or TOP main menu. The communication should be set in the same way as that of the external device.

#### 3.1 Communication setting in TOP Design Studio

#### (1) Communication interface setting

■ [Project > Project Property > TOP Setting] → [Project Option > "Use HMI Setup" Check > Edit > Ethernet]

- Set the TOP communication interface in TOP Design Studio.

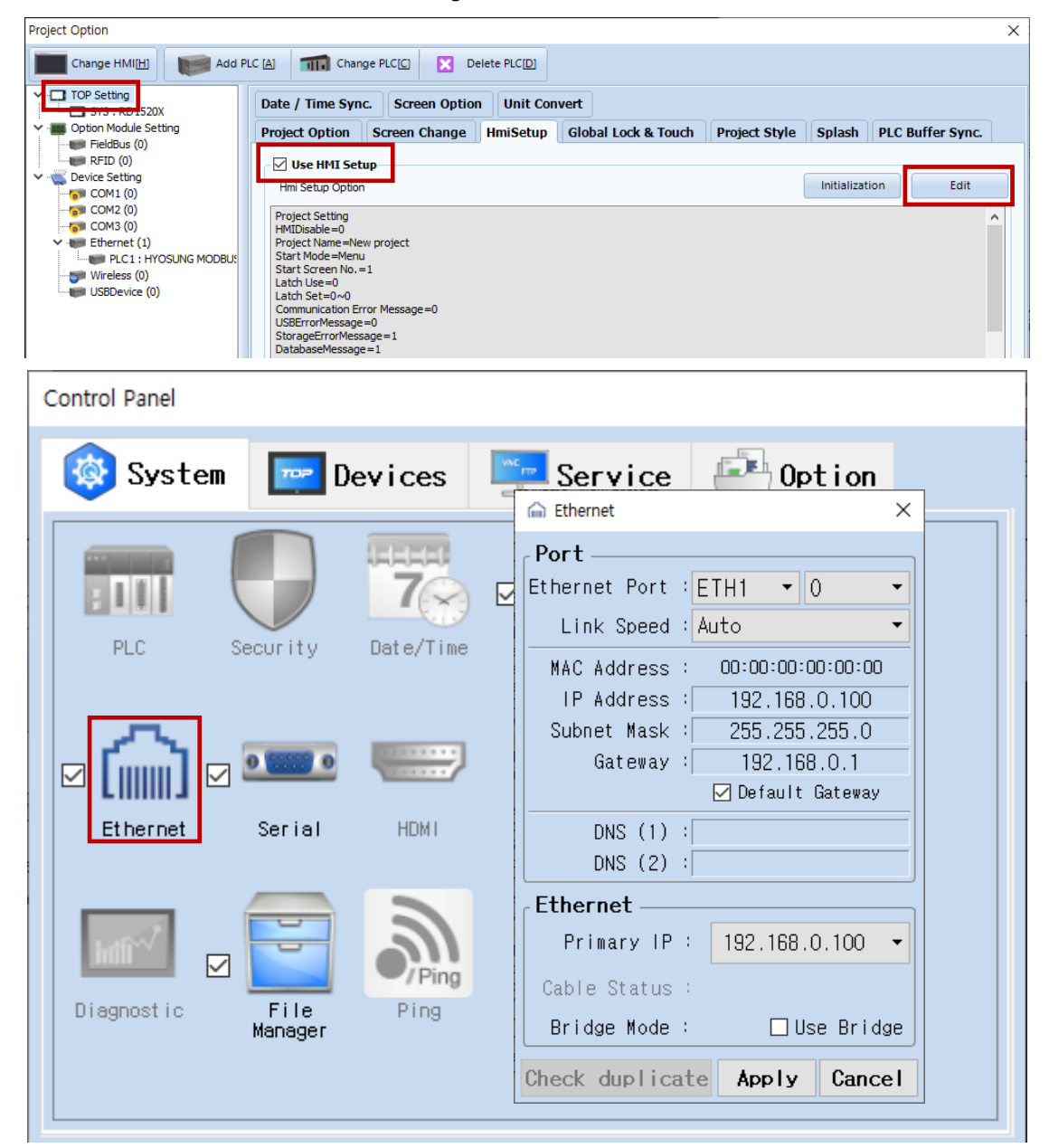

\* The above settings are examples recommended by the company.

| Items                      | ТОР           | External device | Remarks |
|----------------------------|---------------|-----------------|---------|
| IP Address*Note 1) Note 2) | 192.168.0.100 | 192.168.0.51    |         |
| Subnet Mask                | 255.255.255.0 | 255.255.255.0   |         |
| Gateway                    | 192.168.0.1   | 192.168.0.1     |         |

\*Note 1) The network addresses of the TOP and the external device (the first three digits of the IP, 192 . 168 . 0 . 0) should match.

<sup>\*</sup>Note 2) Do not use duplicate IP addresses over the same network.

| * | The | above | settings | are | examples | recommended | by the | company |
|---|-----|-------|----------|-----|----------|-------------|--------|---------|
|   |     |       |          |     |          |             |        |         |

| Items       | Description                                                      |
|-------------|------------------------------------------------------------------|
| IP Address  | Set an IP address to be used by the TOP to use over the network. |
| Subnet Mask | Enter the subnet mask of the network.                            |
| Gateway     | Enter the gateway of the network.                                |

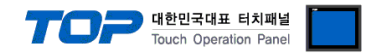

#### (2) Communication option setting

- [Project > Project Property > Device Setting > Ethernet > "PLC1 : HOYSUNG MODBUS Slave"]
  - Set the options of the HOYSUNG MODBUS Serial Slave driver in TOP Design Studio.

| Project Option       |                                                                                                    | × |
|----------------------|----------------------------------------------------------------------------------------------------|---|
| Change HMI[H] Add PL | C A The Change PLC[C] C Delete PLC[D]                                                                                                    |   |
| Change HMI[H] Add PL | C [A] The Change PLC[C] X Delete PLC[D]     PLC Setting[ HYOSUNG MODBUS Slave ]     Alias Name : PLC1 Bind IP : Auto    Protocol : MODBUS TCP(Server)      Protocol : MODBUS TCP(Server)      Operate Condition :     Alias Name : PLC1     Bind IP : Auto      Protocol : MODBUS TCP(Server)      Operate Condition :     AND      Change Condition :     TimeOut     5 • (Second)     Edit     Primary Option     Ethernet Protocol     TCP      HMI Port   S02 • [     [ 0 bevice]   0 •    10 Ethernet     I 10 Evice]   0 •      10 239 •      [3 Device]     0 •      10 Evice]     0 •      10 •      10 •      10 •      10 •      10 •      10 •      10 •      10 •      10 •      10 •      10 •      10 •      10 •      10 •      10 •      10 •      10 •      10 • <td></td> |   |
| ۲                    | [4 Device] 0   [Packet Count System Buffer]   ReadPacketCount   0   WritePacketCount   0     [32Bit Swap]     Unuse                                                                                                    |   |
|                      | Apply Close                                                                                                    |   |

| Items             | Settings                                                                  | Remarks              |
|-------------------|---------------------------------------------------------------------------|----------------------|
| Interface         | Select "Ethernet".                                                        | Defer to "2 External |
| Protocol          | Select the communication protocol between the TOP and an external device. | device selection".   |
| Ethernet Protocol | TCP,UDP                                                                   |                      |
| LisenPort         | Port no                                                                   |                      |

| AccessMemoryRange       |                                |  |  |  |
|-------------------------|--------------------------------|--|--|--|
| 0 Device                | 0 Device ADDRESS range setting |  |  |  |
| 1 Device                | 1 Device ADDRESS range setting |  |  |  |
| 3 Device                | 3 Device ADDRESS range setting |  |  |  |
| 4 Device                | 4 Device ADDRESS range setting |  |  |  |
| PacketCountSystemBuffer |                                |  |  |  |
| ReadPacketCount         | ReadPacket Count               |  |  |  |
| WritePacketCount        | WritPacket Count               |  |  |  |
| [32BIT SWAP ]           | Unuse, Use                     |  |  |  |

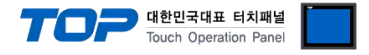

| [32Bit Swap]       |                                                 |   |
|--------------------|-------------------------------------------------|---|
| Use 🗸              |                                                 |   |
| 32Bit Swap Mode    | Little Endian With byte-swapped(2 1 4 3) $\sim$ |   |
| SwapAddressRange   | 0 ~ 10239                                       |   |
| Swap Address Count | 2 ~                                             |   |
|                    | Swap-SysAddr 1                                  |   |
| 🚺 SYS 🗸 🗸 0000     |                                                 |   |
|                    | Swap-SysAddr 2                                  |   |
| SYS ~ 0000         |                                                 | ~ |

#### - 32 BIT SWAP MODE

Big Endian Format(4 3 2 1) Big Endian With byte-swapped(3 4 1 2) Little Endian Format(1 2 3 4) Little Endian With byte-swapped(2 1 4 3) Uploads data to the master using the above 4 types, with a default value of Little Endian With byte-swapped(2 1 4 3).

### - SwapAddressRange

The allowed range for swapping systembuffer. Set range to 1–0 to disable.

### - SwapAddressCount

Can be selected individually. Choose between 1–9.

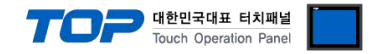

#### 3.2. Communication setting in TOP

\* This is a setting method when "Use HMI Setup" in the setting items in "3.1 TOP Design Studio" is not checked.

■ Touch the top of the TOP screen and drag it down. Touch "EXIT" in the pop-up window to go to the main screen.

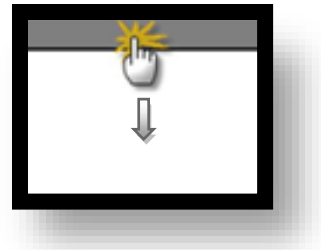

#### (1) Communication interface setting

■ [Main Screen > Control Panel > Ethernet]

|                         | Ethernet ×                                                                | ×        |
|-------------------------|---------------------------------------------------------------------------|----------|
| Run System              | Port<br>Ethernet Port : ETH1 • 0 • Deti                                   | on       |
|                         | MAC Address : 00:15:1D:05:38:C5<br>IP Address : 192.168.0.100             | v)<br>rd |
|                         | Subnet Mask : 255.255.255.0<br>Gateway : 192.168.0.1<br>E Default Gateway |          |
| Screen                  | DNS (1) : <br>DNS (2) : <br>Ethernet                                      |          |
| shot<br>Diagnostic<br>M | Primary IP : 192.168.0.100 -<br>Cable Status : ETH1 Connected             | M<br>sis |
| [System]                | Bridge Mode : Use Bridge                                                  | Close    |

| Items                      | ТОР           | External device | Remarks |
|----------------------------|---------------|-----------------|---------|
| IP Address*Note 1) Note 2) | 192.168.0.100 | 192.168.0.51    |         |
| Subnet Mask                | 255.255.255.0 | 255.255.255.0   |         |
| Gateway                    | 192.168.0.1   | 192.168.0.1     |         |

\*Note 1) The network addresses of the TOP and the external device (the first three digits of the IP, <u>192</u>. <u>168</u>. 0) should match.

\*Note 2) Do not use duplicate IP addresses over the same network.

\* The above settings are examples recommended by the company.

| Items       | Description                                                      |
|-------------|------------------------------------------------------------------|
| IP Address  | Set an IP address to be used by the TOP to use over the network. |
| Subnet Mask | Enter the subnet mask of the network.                            |
| Gateway     | Enter the gateway of the network.                                |

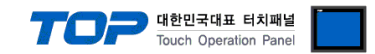

#### **3.3 Communication diagnostics**

■ Check the interface setting status between the TOP and an external device.

- Touch the top of the TOP screen and drag it down. Touch "EXIT" in the pop-up window to go to the main screen.
- Check if the port (ETH1/ETH2) settings you want to use in [Control Panel > Ethernet] are the same as those of the external device.
- Diagnosis of whether the port communication is normal or not
- Touch "Communication diagnostics" in [Control Panel > PLC].
- The Diagnostics dialog box pops up on the screen and determines the diagnostic status.

| ОК             | Communication setting normal                                                                             |
|----------------|----------------------------------------------------------------------------------------------------|
| Time Out Error | Communication setting abnormal                                                                           |
|                | - Check the cable, TOP, and external device setting status. (Reference: Communication diagnostics sheet) |

#### Communication diagnostics sheet

- If there is a problem with the communication connection with an external terminal, please check the settings in the sheet below.

| Items           | Contents                              |                              | Check |                            | Remarks                                                                              |
|-----------------|---------------------------------------|------------------------------|-------|----------------------------|--------------------------------------------------------------------------------------|
| System          | How to connect the system             |                              | OK    | NG                         | 1 Custom configuration                                                               |
| configuration   | Connection cable name                 |                              | OK    | NG                         | 1. System configuration                                                              |
| ТОР             | Version information                   |                              | OK    | NG                         |                                                                                      |
|                 | Port in use                           |                              | OK    | NG                         |                                                                                      |
|                 | Driver name                           |                              | OK    | NG                         |                                                                                      |
|                 | Other detailed settings               | OK                           | NG    |                            |                                                                                      |
|                 | Relative prefix                       | Project setting              | OK    | NG                         | 2. External device selection                                                         |
|                 |                                       | Communication<br>diagnostics | ОК    | NG                         | 3. Communication setting                                                             |
|                 | Ethernet port setting                 | IP Address                   | OK    | NG                         |                                                                                      |
|                 |                                       | Subnet Mask                  | OK    | NG                         |                                                                                      |
|                 |                                       | Gateway                      | OK    | NG                         |                                                                                      |
| External device | CPU name                              |                              | OK    | NG                         |                                                                                      |
|                 | Communication port name (module name) |                              | OK    | NG                         |                                                                                      |
|                 | Protocol (mode)                       | OK                           | NG    |                            |                                                                                      |
|                 | Setup Prefix                          | OK                           | NG    | 4 Estemplishes anthree     |                                                                                      |
|                 | Other detailed settings               | OK                           | NG    | 4. External device setting |                                                                                      |
|                 | Ethernet port setting                 | IP Address                   | OK    | NG                         |                                                                                      |
|                 |                                       | Subnet Mask                  | OK    | NG                         |                                                                                      |
|                 |                                       | Gateway                      | OK    | NG                         |                                                                                      |
|                 | Check address range                   |                              | ОК    | NG                         | 5. Supported addresses<br>(For details, please refer to the PLC<br>vendor's manual.) |

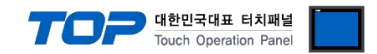

## 4. External device setting

Refer to the user manual of the external device to set "HYOSUNG MODBUS-TCP Slave (Server) Driver" in the external device I/F.

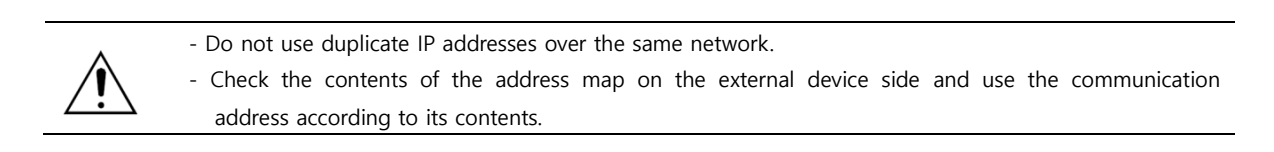

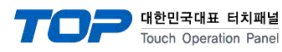

# 5. Supported addresses

#### The devices available in TOP are as follows:

The device range (address) may differ depending on the CPU module series/type. The TOP series supports the maximum address range used by the external device series. Please refer to each CPU module user manual and be take caution to not deviate from the address range supported by the device you want to use.

|                  | Bit Address         | Word Address  | 32 bits | Remarks  |
|------------------|---------------------|---------------|---------|----------|
| Coil             | 00000.00 – 10239.15 | 00000 – 10239 |         |          |
| Discrete Input   | 00000.00 – 10239.15 | 00000 – 10239 | 1.711   | *Note 1) |
| Input Register   | 00000.00 – 10239.15 | 00000 – 10239 | L/ TI   | *Note 1) |
| Holding Register | 00000.00 – 10239.15 | 00000 – 10239 |         |          |

\*Note 1) Cannot be written (Read-only)

Maximum SYSTEM BUFFER is 10239.

■ Summary of "HOYSUNG MODBUS Slave Driver" Support Command (Fnction)

| Descriptions           | Code | Descriptions             |        | Code | Descriptions                  | Code |
|------------------------|------|--------------------------|--------|------|-------------------------------|------|
| Read Coils             | 01   | Diagnostics              |        | 08   | Write File Record             | 15   |
|                        |      | (Unimplemented)          |        |      | (Unimplemented)               |      |
| Read Discrete Inputs   | 02   | Get Comm Event Count     | er     | 0B   | Mask Write Register           | 16   |
|                        |      | (Unimplemented)          |        |      | (Unimplemented)               |      |
| Read Holding Registers | 03   | Get Comm Event Log       |        | 0C   | Read/Write Multiple registers | 17   |
|                        |      | (Unimplemented)          |        |      | (Unimplemented)               |      |
| Read Input Registers   | 04   | Write Multiple Coils     |        | 0F   | Read FIFO Queue               | 18   |
|                        |      |                          |        |      | (Unimplemented)               |      |
| Write Single Coil      | 05   | Write Multiple registers |        | 10   | Encapsulated I/F Transport    | 2B   |
|                        |      |                          |        |      | (Unimplemented)               |      |
| Write Single Register  | 06   | Report Slave ID          |        | 11   |                               | -    |
|                        |      | (Unimplemented)          |        |      |                               |      |
| Read Exception Status  | 07   | Read File                | Record | 14   |                               |      |
| (Unimplemented)        |      | (Unimplemented)          |        |      |                               |      |